# RV34x Series 라우터에서 NAT(Static Network Address Translation)를 구성합니다.

### 목표

고정 NAT(Network Address Translation)는 IP 주소를 보존하는 데 사용됩니다.등록되지 않은 IP 주소가 있는 사설 IP 네트워크를 인터넷에 연결할 수 있습니다.NAT는 내부 네트워크의 개 인(전역적으로 고유하지 않음) 주소를 다른 네트워크로 전달하기 전에 합법적인 주소로 변환 합니다.내부 네트워크에 있는 클라이언트에 대해 IP 주소를 이미 등록한 사이트에서는 해커들 이 직접 클라이언트를 공격하지 못하도록 해당 주소를 인터넷에서 숨기려고 할 수 있습니다 .클라이언트 주소가 숨겨져 있으면 보안 수준이 설정됩니다.

동적 NAT 및 PAT(Public Address Translation)를 사용하는 경우 각 호스트는 후속 변환마다 다른 주소 또는 포트를 사용합니다.매핑된 주소는 고정 NAT를 사용한 연속적인 각 연결에 대 해 동일하며 영구 변환 규칙이 존재하므로 고정 NAT를 사용하면 대상 네트워크의 호스트가 변환된 호스트로 트래픽을 시작할 수 있습니다

이 문서에서는 RV34x Series 라우터에서 고정 NAT를 구성하는 방법을 보여 줍니다.

## 적용 가능한 디바이스

• RV34x 시리즈

### 소프트웨어 버전

• 1.0.01.11

## 고정 NAT 구성

1단계. 라우터의 웹 기반 유틸리티에 로그인하고 Firewall > Static NAT를 선택합니다.

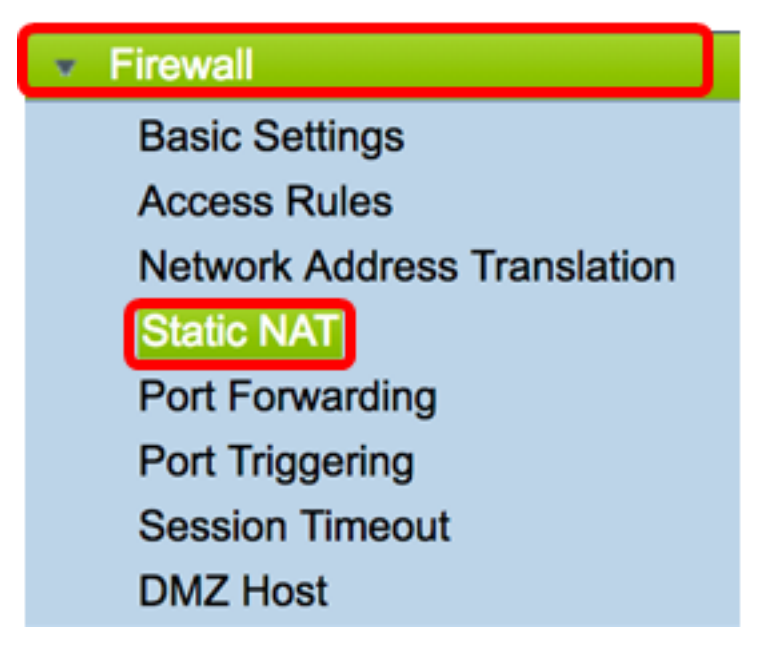

2단계. Static NAT 테이블에서 Add를 클릭하여 새 항목을 생성합니다.

| Static NAT Table |                  |                 |                |          |  |  |  |
|------------------|------------------|-----------------|----------------|----------|--|--|--|
| Enable           | Private IP Range | Public IP Range | Range Length   | Services |  |  |  |
|                  |                  |                 |                |          |  |  |  |
| Add              | Edit             | Delete Serv     | ice Management |          |  |  |  |

3단계. Private IP Range Begin 필드에 공용 범위에 매핑할 IP 주소 범위의 시작 IP 주소를 입 력합니다.

**참고:**이 예에서는 192.168.2.100이 사용됩니다.

| Private IP Range Begin |  |  |  |  |
|------------------------|--|--|--|--|
| 192.168.2.100          |  |  |  |  |

4단계. *Public IP Range Begin(공용 IP 범위 시작)* 필드에 ISP(인터넷 서비스 공급자)에서 제 공하는 시작 IP 주소 범위를 입력합니다.

**참고:**이 예에서는 182.132.7.128이 사용됩니다.

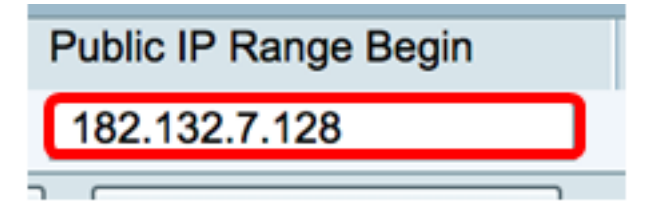

5단계. Range Length 필드에 공용 IP 주소에 매핑할 IP 주소 수를 입력합니다.

**참고:**범위 길이는 유효한 IP 주소 수를 초과할 수 없습니다.이 예에서는 7이 사용됩니다.

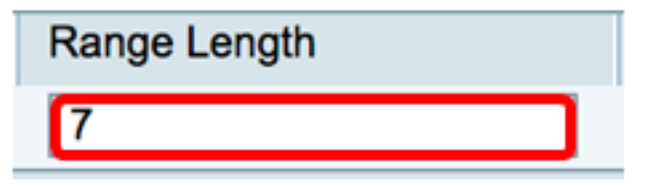

6단계. Services IP(서비스 IP) 드롭다운 목록에서 고정 NAT에 적용할 서비스 또는 프로토콜 의 유형을 선택합니다.

참고:이 예에서는 All Traffic이 선택됩니다.

| Services                 | Interfaces |
|--------------------------|------------|
| ✓ All Traffic            | 1          |
| BGP                      |            |
| DNS-TCP                  |            |
| DNS-UDP                  |            |
| ESP                      |            |
| FTP                      |            |
| HTTP                     |            |
| HTTPS                    |            |
| ICMP Destination Unreach | able       |
| ICMP Ping Reply          |            |
| ICMP Ping Request        |            |
| ICMP Redirect Message    |            |
| ICMP Router Advertisemen | nt         |
| ICMP Router Solicitation |            |
| ICMP Source Quench       |            |
| ICMP Time Exceeded       |            |
| ICMP Timestamp           |            |
| ICMP Type-6              |            |
| ICMP Type-7              |            |
| IMAP                     |            |
| IMAP2                    |            |
| IMAP3                    |            |

7단계. Interfaces 드롭다운 목록에서 고정 NAT를 매핑할 소스 또는 포트를 선택합니다.

**참고:**인터넷 서비스가 들어오는 포트를 선택합니다.이 예에서는 WAN1이 선택됩니다.

| Interfaces |  |  |  |  |
|------------|--|--|--|--|
| ✓ WAN1     |  |  |  |  |
| WAN2       |  |  |  |  |
| USB1       |  |  |  |  |
| USB2       |  |  |  |  |

8단계. 설정을 저장하려면 **적용**을 클릭합니다.

|   | Static NAT Table |                                    |               |               |              |             |            |
|---|------------------|------------------------------------|---------------|---------------|--------------|-------------|------------|
|   |                  | Enable                             | Private IP R  | Public IP R   | Range Length | Services    | Interfaces |
|   |                  | $\checkmark$                       | 192.168.2.100 | 182.132.7.128 | 7            | All Traffic | WAN1       |
|   |                  | Add Edit Delete Service Management |               |               |              |             |            |
|   |                  |                                    |               |               |              |             |            |
| L |                  |                                    |               |               |              |             |            |
| C | Ap               | oply                               | Cancel        |               |              |             |            |

9단계. (선택 사항) 서비스 관리 설정에 프로토콜을 추가하려면 <u>여기</u>를 클릭합니다.

10단계. (선택 사항) 구성을 시작 구성 파일에 저장하려면 **구성 복사/저장** 페이지로 이동하거 나 페이지 상단의 아이콘을 누릅니다.

이제 RV34x Series 라우터에서 고정 NAT를 성공적으로 구성했어야 합니다.

| Static NAT                                                                                              |                                    |                  |                   |              |             |            |  |
|----------------------------------------------------------------------------------------------------|------------------------------------|------------------|-------------------|--------------|-------------|------------|--|
| Success. To permanently save the configuration. Go to Configuration Management page or click Save icon. |                                    |                  |                   |              |             |            |  |
|                                                                                                    |                                    |                  |                   |              |             |            |  |
| Sta                                                                                                    | atic NAT Tab                       | le               |                   |              |             |            |  |
|                                                                                                    | Enable                             | Private IP Range | Public IP Range B | Range Length | Services    | Interfaces |  |
|                                                                                                    |                                    | 192.168.2.100    | 182.132.7.128     | 7            | All Traffic | WAN1       |  |
|                                                                                                    | Add Edit Delete Service Management |                  |                   |              |             |            |  |
|                                                                                                    |                                    |                  |                   |              |             |            |  |
|                                                                                                    |                                    |                  |                   |              |             |            |  |
| Apply Cancel                                                                                            |                                    |                  |                   |              |             |            |  |